# Welke notificaties zie ik in de Minibalk

De Minibalk toont notificaties of waarschuwingen van veranderingen in de cursus, zoals nieuwe berichten, discussies, berichten in het discussieforum, nieuwe en bijgewerkte inhoud, aankondigingen, uiterste datums, einddatums, etc.

Het oranje bolletje geeft aan dat er nieuwe notificaties zijn.

- 1. Berichtwaarschuwingen voor ontvangen chatberichten.
- 2. Inschrijvingswaarschuwingen voor discussies.
- 3. **Updatewaarschuwingen** voor een overzicht van diverse wijzigingen binnen de cursus, zoals feedback op instuuropdrachten, het verlopen van de uiterste datum van insturen.
- 1. Klik op **Berichtwaarschuwingen** om berichten te versturen, lezen of beantwoorden. Nieuwe berichten worden direct getoond.
- 2. Klik op **Chatberichten** om **Postvak IN** te zien met ontvangen berichten. Berichten die je zelf verstuurt, verschijnen niet in Postvak IN.

| H 🔁 🖨 🗘 I 🔽                                                                          | Student2       |
|--------------------------------------------------------------------------------------|----------------|
| 2 🖙 Chatberichten                                                                    |                |
| Brightspace TutorO1 zei: wat is je vraag precies?                                    |                |
| Postvak IN Vrienden Groepslijst                                                      | O Instellingen |
| 记 3 ongelezen berichten                                                              |                |
| Weergeven: Alle v<br>Sinstellen als gelezen Instellen als ongelezen Twijderen (1990) | 10 🗸           |
| P Brightspace Tutor01 zei: wat is je vraag precies? 22 augustus 2023 16:11           | >              |

2. Klik op Inschrijvingswaarschuwingen om nieuwe berichten of antwoorden te zien op het discussieforum of onderwerp waarop je je geabonneerd hebt.

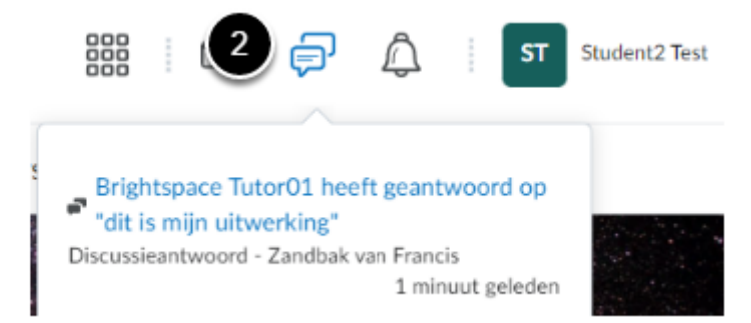

 Je ziet hier alleen notificaties als je bij het betreffende discussieforum, -onderwerp of -draad aangeeft dat je je wilt abonneren en vervolgens aangeeft dat de melding opgenomenn moet worden in het overzicht van activiteit.

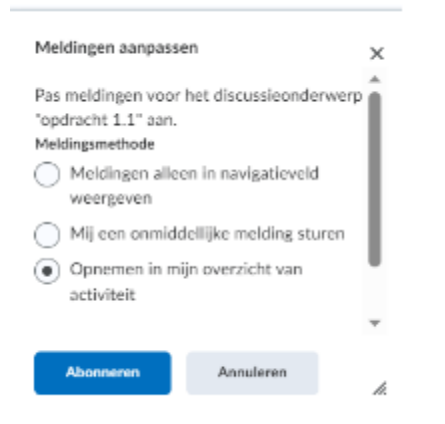

3. Klik op **Updatewaarschuwingen** voor een overzicht van diverse wijzigingen binnen de cursus, zoals feedback op instuuropdrachten, het verlopen van de uiterste datum van insturen van een opdracht.

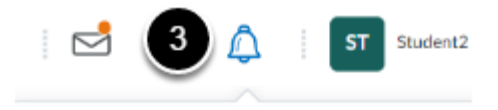

groepsopdracht met automatische terugkoppeling' vrijgegeven.

### Feedback vrijgegeven - Zondbak van Francis

11 juli om 13:56

## "stuur je analyse in" wordt verwacht op zaterdag 1 juli 2023 23:59 NST.

#### Verval opdrachtindiening - 🗆

30 juni om 00:00

### \* 'maak een analyse' vrijgegeven.

Feedback vrijgegeven - Z.....

29 juni om 10:43